## Kako autorizirati Petrol poslovnu karticu za upotrebu u aplikaciji Na putu?

Prije nego što zaposlenik upotrijebi aplikaciju Petrol GO za poslovne svrhe, upotrebu poslovne kartice u aplikaciji, radi sigurnosti, najprije mora potvrditi poslodavac.

To učinite u sljedećim koracima.

1. Prijavite se u ePoslovanje, Petrolov korisnički portal za tvrtke: www.ep.petrol.si/b2b/login.jsp

| PETROL                   | » Petrol.si Jezik / Language Hrvatski V |
|--------------------------|-----------------------------------------|
| ePoslovanje za tvrtke    |                                         |
| Prijava                  |                                         |
| Vaša e-adresa:           |                                         |
| Prijava Prekini          |                                         |
| Zaboravio/la sam lozinku | /                                       |

2. Pri prijavi odaberite izbornik "Poslovne kartice", a zatim karticu "Kartice".

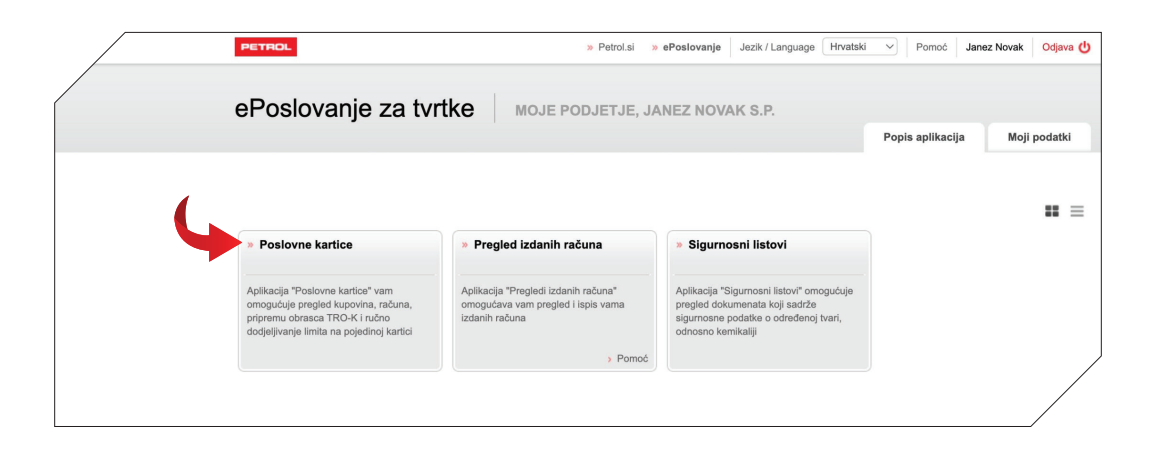

| Image: Second second second                  |
|----------------------------------------------------------------------------------------------------|
| New Constant Constant |
| Ner in mer men in mer men in mer men in mer mer mer mer mer mer mer mer mer mer                                                                                                    |
| Marker meneral meneral |
| NARAN IN TROJ RAČUNI KART                                                                                                    |
| ENI STROJI RAČUNI KART                                                                                                    |
| NI STROJI RAČUNI KART                                                                                                    |
| je, Janez Novak s.p.                                                                                                    |
| ije, Janez Novak s.p.                                                                                                    |
| je, Janez Novak s.p.                                                                                                    |
| je, Janez Novak s.p. v                                                                                                    |
|                                                                                                    |
| e                                                                                                    |
|                                                                                                    |
|                                                                                                    |
| sve                                                                                                    |
| povrat trošarine                                                                                                    |
|                                                                                                    |
| sve                                                                                                    |
|                                                                                                    |
|                                                                                                    |
|                                                                                                    |
|                                                                                                    |
|                                                                                                    |
|                                                                                                    |
|                                                                                                    |

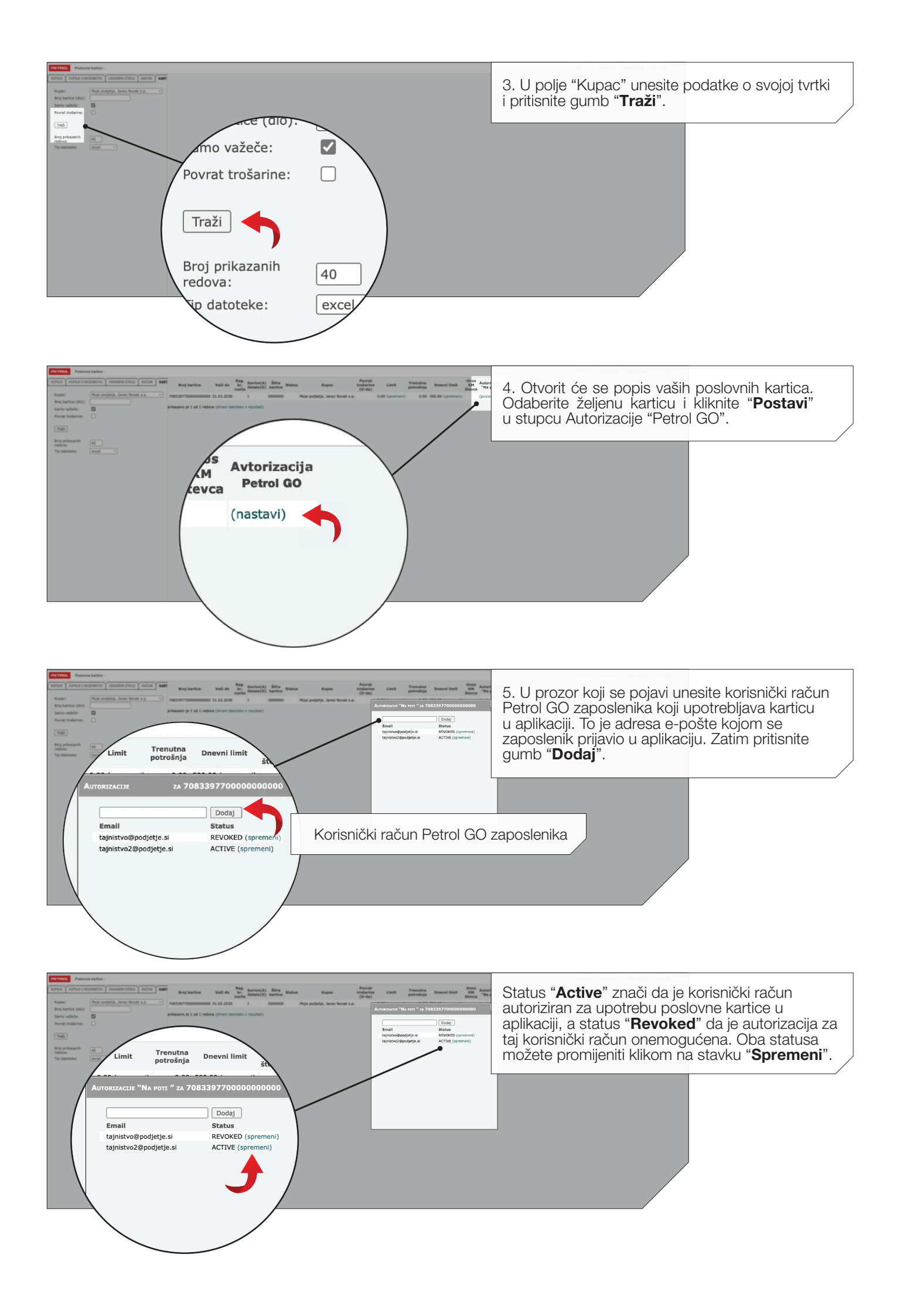